## Adding RedShelf to Your Blackboard Learn Course

RedShelf is the Supe Store's provider for the Access Granted program. If you are offering an eBook or coded courseware product, the RedShelf tool will act both as the delivery of the content as well as the opt out functionality. If you are offering a codeless courseware product than the tool will only be the opt out functionality.

To add RedShelf to your Blackboard Learn course, select the Content Area where you'd like the RedShelf tool link to be added. Click "Build Content" and scroll down to RedShelf.

|   | A                                                                          |                                                                        |                                                            |                                               |  |  |  |  |  |  |
|---|----------------------------------------------------------------------------|------------------------------------------------------------------------|------------------------------------------------------------|-----------------------------------------------|--|--|--|--|--|--|
| 8 |                                                                            |                                                                        |                                                            |                                               |  |  |  |  |  |  |
|   | NI-RedShelf-API-Integration-Testing 💿 Course Home Page                     |                                                                        |                                                            |                                               |  |  |  |  |  |  |
| € |                                                                            |                                                                        |                                                            |                                               |  |  |  |  |  |  |
|   | NI-RedShelf-API-                                                           | Course Home Page 📀                                                     |                                                            |                                               |  |  |  |  |  |  |
|   | Course Home Page 💿 Build Content 🗸 Assessments 🗸 Tools 🗸 Partner Content 🗸 |                                                                        |                                                            |                                               |  |  |  |  |  |  |
|   | My Alerts 📀                                                                |                                                                        |                                                            |                                               |  |  |  |  |  |  |
|   | My Grades 📀                                                                | Create                                                                 | New Page                                                   |                                               |  |  |  |  |  |  |
|   | Tool Panel 📀                                                               | ltem                                                                   | Content Folder                                             |                                               |  |  |  |  |  |  |
|   | Blackboard Help 🛛 😔                                                        | File                                                                   | Module Page                                                | are ready for a quiz on 6/12/19.              |  |  |  |  |  |  |
|   | Tegrity Classes 🛛 😔                                                        | Audio                                                                  | валк Раде                                                  |                                               |  |  |  |  |  |  |
|   | Email Reminders 🖾 🛛 💿                                                      | Image                                                                  | Mashups                                                    |                                               |  |  |  |  |  |  |
|   |                                                                            | Video                                                                  | Flickr Photo                                               |                                               |  |  |  |  |  |  |
|   |                                                                            | Web Link                                                               | SlideShare Presentation                                    |                                               |  |  |  |  |  |  |
|   | Course Management                                                          | OIRA Syllabus Link                                                     | YouTube Video                                              |                                               |  |  |  |  |  |  |
|   | Control Panel                                                              | Learning Module                                                        |                                                            |                                               |  |  |  |  |  |  |
|   | Content Collection                                                         | Lesson Plan                                                            |                                                            |                                               |  |  |  |  |  |  |
|   | Course Tools                                                               | Syllabus                                                               |                                                            |                                               |  |  |  |  |  |  |
|   | Evaluation                                                                 | Course Link                                                            |                                                            |                                               |  |  |  |  |  |  |
|   | Grade Center 💿                                                             | Content Package (SCORM)                                                |                                                            |                                               |  |  |  |  |  |  |
|   | Users and Groups                                                           | RedShelf                                                               |                                                            |                                               |  |  |  |  |  |  |
|   | Customization                                                              |                                                                        |                                                            |                                               |  |  |  |  |  |  |
|   | Packages and Utilities                                                     | Blackboard                                                             |                                                            |                                               |  |  |  |  |  |  |
| • | Help                                                                       | © 1997-2019 Blackboard Inc. All Rig<br>Accessibility information Insta | ;hts Reserved. U.S. Patent No. 7,493,3<br>Illation details | 96 and 7,558,853. Additional Patents Pending. |  |  |  |  |  |  |

"Please note, if there is no Content Area in your course, you may have to build the area before you can add the RedShelf Tool. If you have the Content Area, please proceed with adding the RedShelf tool using the Build content button.

- Click on the plus sign in the circle in the top left corner of the left-hand side menu.
- Choose the Content Area.
- Name Content Area and a checkbox that says Make Available to Users.
- The new link is added to the bottom of the menu--click on it to go to the new content area.

This will open the Create RedShelf dialog. Provide an entry in the Name field and click submit. Name the tool "Access Granted- Provided by RedShelf" and under Description type- Click here for your book.

| A                                                        |                                                                 |                                                                    |                |            | L          | Keith Sims 🛛 3 🔻  |
|----------------------------------------------------------|-----------------------------------------------------------------|--------------------------------------------------------------------|----------------|------------|------------|-------------------|
| ą                                                        |                                                                 |                                                                    | My Institution | My Courses | Community  | Content Collectio |
| NI-RedShelf-API-Integration-Tes                          | sting 💿 Course Home Pag                                         | e Create RedShelf                                                  |                | Go To Stud | ent View 📗 | Edit Mode is: ON  |
| ③ ↓ ○ □ ▼ NI-RedShelf-API- ♠ Integration-Testing         | Create RedShelf                                                 |                                                                    |                |            |            |                   |
| Course Home Page   My Alerts                             | * Indicates a required field.                                   |                                                                    |                |            |            |                   |
| Tool Panel Slackboard Help                               | * Name                                                          |                                                                    |                |            |            |                   |
| Tegrity Classes 😔                                        | Color of Name                                                   | Access Granted- Provided by Redsheir Black Black                   |                |            |            |                   |
| Course Management                                        | Description<br>For the toolbar, press ALT-<br><b>T T A</b> rial | F10 (PC) or ALT+FN+F10 (Mac).<br>• 3 (12pt) • T • ⊞ • ∐ • ∰ • Ø 65 | Ş              | 1 ₩ >      |            |                   |
| Control Panel Content Collection                         | Click here for your book.                                       |                                                                    |                | -          |            |                   |
| Course Tools Evaluation Grade Center                     |                                                                 |                                                                    |                |            |            |                   |
| Users and Groups Customization                           | Path: p                                                         |                                                                    |                | Words:5    |            |                   |
| <ul> <li>Packages and Utilities</li> <li>Help</li> </ul> | Click <b>Submit</b> to proceed.                                 |                                                                    |                |            | Ca         | ncel Submit       |

The RedShelf tool has now been added to your Blackboard course, and the students will get access to their materials on the first day of class. (See below)

|   | A                                                                                                    |                                                                                                    |  |  |  |  |  |  |  |
|---|----------------------------------------------------------------------------------------------------|----------------------------------------------------------------------------------------------------|--|--|--|--|--|--|--|
| 8 |                                                                                                    |                                                                                                    |  |  |  |  |  |  |  |
|   | NI-RedShelf-API-Integration-Testing 💿 Course Home Page                                                                     |                                                                                                    |  |  |  |  |  |  |  |
| • | ↑ O D<br>NI-RedShelf-API- ♠<br>Integration-Testing                                                                         | Course Home Page 💿                                                                                     |  |  |  |  |  |  |  |
|   | Course Home Page 🛛 💿                                                                                                    | Build Content 🗸 Assessments 🗸 Tools 🗸 Partner Content 🗸                                                |  |  |  |  |  |  |  |
|   | My Alerts 🛛 💿                                                                                                    |                                                                                                    |  |  |  |  |  |  |  |
|   | My Grades 🛛 💿                                                                                                    | Access Granted, Provided by RedShelf                                                                   |  |  |  |  |  |  |  |
|   | Tool Panel 🛛 💮                                                                                                    | RedShalf                                                                                               |  |  |  |  |  |  |  |
|   | Blackboard Help 🛛 💿                                                                                                    |                                                                                                    |  |  |  |  |  |  |  |
|   | Tegrity Classes                                                                                                    |                                                                                                    |  |  |  |  |  |  |  |
|   | Email Reminders 🛛 🛛 😔                                                                                                    | Week 1 Readings       Please read Chapters 1 and 2 by 6/11/19, so you are ready for a quiz on 6/12/19. |  |  |  |  |  |  |  |
|   |                                                                                                    |                                                                                                    |  |  |  |  |  |  |  |
|   | Course Management                                                                                                    |                                                                                                    |  |  |  |  |  |  |  |
| - | Control Panel                                                                                                    |                                                                                                    |  |  |  |  |  |  |  |
| ► | Content Collection                                                                                                    |                                                                                                    |  |  |  |  |  |  |  |
| ► | Course Tools                                                                                                    |                                                                                                    |  |  |  |  |  |  |  |
| ► | Evaluation 🕤                                                                                                    |                                                                                                    |  |  |  |  |  |  |  |
| ► | Grade Center 🕤 🕤                                                                                                    |                                                                                                    |  |  |  |  |  |  |  |
| ► | Users and Groups                                                                                                    |                                                                                                    |  |  |  |  |  |  |  |
| ► | Customization 🕤                                                                                                    |                                                                                                    |  |  |  |  |  |  |  |
| ► | Packages and Utilities Blackboard                                                                                          |                                                                                                    |  |  |  |  |  |  |  |
| ► | Help © 1997-2019 Blackboard Inc. All Rights Reserved, U.S. Patent No. 7,493,396 and 7,558,853. Additional Patents Pending. |                                                                                                    |  |  |  |  |  |  |  |

## **\*\*\***Important if you merge sections to create a super-section:

If you merge your course sections into a super-section within Blackboard it will change the identifier needed to connect the two systems. Please feel free to do so if you wish, just once you do please send me a quick email notifying me that you have merged your sections and I will get it corrected. If this is not corrected, students will not have access until it is corrected.